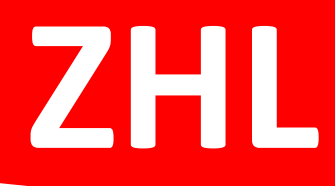

# MOODLE

Grundlagen und Einführung

Friedrich Tegel FT@infopress.de

# Inhaltsverzeichnis

| 1   | Einfi         | ührung und Zugang zu Moodle                  | 3      |
|-----|---------------|----------------------------------------------|--------|
|     | 1.1           | Zugangsdaten                                 | 4      |
|     | 1.2           | Neue Kursräume                               | 4      |
| 2   | Einst         | tiegsseite/Startseite                        | 5      |
|     | 2.1           | Hinweis für das Bearbeiten Ihrer Kursinhalte | 6      |
|     | 2.2           | Profileinstellungen                          | 6      |
|     | 2.2.          | 1 Aufgabe: Grundeinstellungen                | 6      |
| 3   | Teiln         | nehmer hinzufügen                            | 7      |
|     | 3.1           | Aufgabe: Teilnehmer hinzufügen               | 7      |
| 4   | Grup          | open erstellen                               | 8      |
|     | 4.1           | Aufgabe: Gruppen hinzufügen                  | 8      |
| 5   | Rolle         | enwechsel                                    | 9      |
| 6   | Abso          | hnitte definieren1                           | 0      |
| 7   | Text          | feld1                                        | 1      |
| 8   | Text          | seite                                        | 2      |
| 9   | Link,         | /URL1                                        | 3      |
| 10  | 10 1          | Aufache: Deteibereitstellung 1               | 4      |
|     | 10.1          | Augabe. Dateibereitstellung                  | د<br>د |
| 11  | 11 1          | Aufgabe: Bildergalerie                       | ю<br>7 |
| 17  | 11.1<br>\/arm |                                              | ,<br>0 |
| 12  | 12 1          | Aufgabe: Verzeichnis/Ordner 1                | o<br>q |
| 12  | Eoru          |                                              | ^      |
| 12  | 13 1          | Aufgahe: Nachrichtenforum 2                  | 0      |
| 1.4 | Abet          | immung                                       | 1      |
| 14  | 14 1          | Aufgahe: Ahstimmung 2                        | 1<br>1 |
| 15  | Bofr          | agung 2                                      | -<br>2 |
| 13  | 15.1          | Aufgabe: Befragung                           | 3      |
| 16  | Feed          | 2 2 2 2 2 2 2 2 2 2 2 2 2 2 2 2 2 2 2        | 4      |
| 17  | Chat          | 2                                            | 5      |
|     | 17.1          | Aufgabe: Chat 2                              | 6      |
| 18  | Wiki          |                                              | 7      |
|     | 18.1          | Aufgabe: Wiki 2                              | 8      |
| 19  | Aufg          | abe2                                         | 9      |
|     | 19.1          | Aufgabe: Aufgaben erstellen                  | 0      |
| 20  | Buch          | 1                                            | 1      |
|     | 20.1          | Aufgabe: Buch                                | 2      |
| 21  | Date          | nsicherung3                                  | 3      |

# 1 Einführung und Zugang zu Moodle

Das internetbasierende System "Moodle" mit virtuellen Kursräumen für Dozenten und Studenten wird kostenfrei seit geraumer Zeit an der DHBW Karlsruhe zur Unterstützung der Lehre und Verwaltung angeboten.

Die eingesetzte Moodle-Version in Karlsruhe ist im Gegensatz zu den Vorgängerversionen deutlich benutzerfreundlicher und übersichtlicher gestaltet. Vor allem die Dateienverwaltung kann mittels "Drag&Drop"-Funktion durchgeführt werden. Dies erleichtert insbesondere das Hochladen von Dateien wie z. B. PDF-Skripte, Arbeitsaufträgen oder Informationsmaterial für die Studenten.

Sie finden die Kursräume unter der Internetadresse: https://moodle.dhbw.de

| ↔ ở ŵ                                                                      | E https://moodle.dhbw.de                                                                                                    |                                                                               | 🛛 🏠 🔍 Suchen                                | lin 🗊 🗏                                         |
|----------------------------------------------------------------------------|----------------------------------------------------------------------------------------------------|-------------------------------------------------------------------------------|---------------------------------------------|-------------------------------------------------|
| <b>DH</b> BW                                                               |                                                                                                    |                                                                               | Volltext-Suche                              | Q Oeutsch (de Anmelden                          |
|                                                                            | Herzlich Willkommen auf der Lernplat                                                                                                 | tform der Dualen Hochschule Baden-Würt                                        | temberg                                     |                                                 |
| Die Duale Hochschule Baden-Württ<br>Betrieben und weiterentwickelt wird    | emberg nutzt die Plattform <b>Moodle</b> zur Unterstützung der Lehre.<br>sie vom Moodie-Team des Anwendungszentrum E-Learning (AWZ). |                                                                               |                                             |                                                 |
| Support                                                                    |                                                                                                    |                                                                               |                                             |                                                 |
| Für Karlsruher Nutzer/-innen:                                              |                                                                                                    |                                                                               |                                             |                                                 |
| Fragen zu <b>Moodle</b> oder für <b>teo</b><br>moodle@dhbw-karlsruhe.de (1 | chnischen Support richten Sie bitte an:<br>Tel.: 0721-9735-932).                                                                     |                                                                               |                                             |                                                 |
| Informationen für Stu                                                      | dierende                                                                                                    |                                                                               |                                             |                                                 |
| 📄 zum neuen Moor                                                           | dle                                                                                                    |                                                                               |                                             |                                                 |
| Informationen für Let                                                      | nrende                                                                                                    |                                                                               |                                             |                                                 |
| Im Education Support Center (                                              | (ESC) Ihrer Studienakademie erhalten Sie Informationen rund um die Planung                                                           | und Durchführung Ihrer Lehrveranstaltungen, aktuelle Veranstaltungshinweise s | owie Tipps, wie Sie Ihre Moodle-Kurse didak | tisch aufwerten können.                         |
| ESC der DHBW Karlsruhe: Bit                                                | te wenden Sie sich mit Ihren Schulungswünschen oder didaktischen Fragestel                                                           | ungen an Judith Hüther (judith.huether@dhbw-karlsruhe.de, 0721-9735-661). Hie | r gehts zur Webseite des ESC Karlsruhe.     |                                                 |
| Tipp: Schnellzugriff                                                       | auf Ihre Kurse (aktualisiert am 13.11.2017)                                                                                          |                                                                               |                                             |                                                 |
| 😑 Für Karlsruher Lehr                                                      | rende: Wie beantrage ich einen Moodle-Raum?                                                                                          |                                                                               |                                             |                                                 |
| Für Karlsruher Lehr                                                        | rende: Infos zum Umzug der ELSE auf moodle.dhbw.de (Stand Oktober 2017)                                                              |                                                                               |                                             |                                                 |
| © 2016-2017 Duale Hochschule Bade                                          | n-Württemberg                                                                                                    | Moodle Dokumentation                                                          | Ans;                                        | prechpartner   Nutzungsvereinbarung   Impressum |

Im rechten Bereich der Webseite können Sie über **"Anmeldung"** mit Ihren Login-Daten über die Eingabe des Anmeldenamens und einem Passwort sich in das Moodle-System einloggen.

| Anmeldeseite                                                                                                    |                                                    |
|----------------------------------------------------------------------------------------------------|----------------------------------------------------|
| Sie befinden sich auf der Anmeldeseite der Moodie-Plattform der DHBW. Bitte wählen Sie die für Sie pas<br>Mitarbeiter/-innen der DHBW<br>Mitarbeiter/-innen verwenden bitte auf der folgenden Seite die Zugangsdaten für das DHBW-Portal<br>Studierende Dozenten/-innen Andere | ssende Anmeldeoption aus:                          |
| Studierende nutzen für die Anmeldung die Zugangsdaten für den DUALIS-Webclient.<br>Alle anderen nutzen bitte die Anmeldedaten des Lehre-Netzes ihrer Studienakademie.                                                                                                    |                                                    |
|                                                                                                    | Ansprechpartner   Impressum   Nutzungsvereinbarung |

Im nachfolgenden Fenster geben Sie Ihre Daten ein.

| Bitte geben Sie Ihren Nutzernamen und Passwort ein                                                                                                    |  |  |  |  |  |  |  |
|----------------------------------------------------------------------------------------------------|--|--|--|--|--|--|--|
| Um moodle zu nutzen, müssen Sie sich authentifizieren. Bitte geben Sie unten Ihren vollständigen Nutzernamen und Ihr Passwort ein.          Nutzername       Iorenz.friedrich@dh-karlsruhe.de         Passwort       Anmelden |  |  |  |  |  |  |  |
| Ich habe mein Passwort vergessen<br>                                                                                                    |  |  |  |  |  |  |  |
| Die Anmeldenamen sind nach dem Muster 'nachname.vorname@dh-karlsruhe.de' aufgebaut.                                                                                                    |  |  |  |  |  |  |  |
| Sie können Ihr Passwort über recover.dhbw-karlsruhe.de zurücksetzen. Halten Sie dazu bitte Ihre MatrNr bzw Ihre DozID bereit. Bei Fragen wenden Sie sich bitte<br>an die IT in der Lehre (support@dhbw-karlsruhe.de).         |  |  |  |  |  |  |  |
| Alle anderen Nuzter/-innen wenden sich bitte an die IT- Betreuung ihrer Studienakademie.                                                                                                    |  |  |  |  |  |  |  |
| Ansprechpartner   Impressum   Nutzungsvereinbarung                                                                                                    |  |  |  |  |  |  |  |

#### 1.1 Zugangsdaten

Lehrbeauftragte und Dozenten der DHBW Karlsruhe erhalten auf Wunsch Zugang zum Rechnernetz der Hochschule und können dieselben Dienste nutzen wie Studierende.

Die Anmeldenamen sind nach dem Muster "nachname.vorname@dh-karlsruhe.de" aufgebaut.

Sie können Ihr Passwort über recover.dhbw-karlsruhe.de zurücksetzen. Halten Sie dazu bitte Ihre MatrNr bzw Ihre DozID bereit.

Bei Fragen wenden Sie sich bitte an die IT in der Lehre (support@dhbw-karlsruhe.de).

#### 1.2 Neue Kursräume

Einen neuen Moodle-Raum beantragen Sie bitte unter moodle@dhbw-karlsruhe.de.

Bitte geben Sie folgende Angaben an:

- Vorname + Name Antragsteller/-in
- Namen der Dozenten der Lehrveranstaltung falls abweichend von Antragsteller
- Veranstaltungsname kurz (z.B. WHD16: Einf. BWL)
- Veranstaltungsname lang (z.B. WHD16: Einführung in die Betriebswirtschaftslehre)
- Welchem DHBW-Kurs (bzw. Kursen) soll dieser Moodle-Kurs zugeordnet werden (z.B. WHD16B1-B4)
- Kurzbeschreibung (z.B. Vorlesungsskripte Teil 1 & 2 sowie Aufgaben zur Klausurvorbereitung)

### 2 Einstiegsseite/Startseite

Nach erfolgreicher Anmeldung sehen Sie automatisch auf der Moodle-Einstiegsseite mit den zwei zentralen Bereichen:

- 1. Links mit Direktlinks zu den Kursen.
- 2. Im rechten Bereich mit dem Navigationsbereich mit Hyperlinks.

|                                            | Volitext-Suche | Q A Q Deusch (de) Friedrich Teger V                         |  |  |
|--------------------------------------------|----------------|-------------------------------------------------------------|--|--|
| DHRM                                       |                | 🔁 Riñcke verhernen 💉 Eeste Breite                           |  |  |
|                                            |                |                                                             |  |  |
| ≡ Kursübersicht                            | 2              | A Navigation                                                |  |  |
| Moodle und Mehr - EINSTIEG                 |                | Mein Arbeitsbereich     DHBW Moodle - Startseite            |  |  |
| ZHL-Moodle                                 |                | <ul> <li>Tools</li> <li>Weine Kurse</li> </ul>              |  |  |
| Online Sprachlernprogramme                 |                | DHBW Karlsruhe                                              |  |  |
| S Lempakete erfordern line Aufmerksamkeit. |                | ) Kurse                                                     |  |  |
|                                            |                | Kurs-Suche                                                  |  |  |
|                                            |                | Rue Auszeichnungen                                          |  |  |
|                                            |                | Auszeichnungen sind auf dieser Moodle-Site nicht aktiviert. |  |  |

Über **"Startseite"** im Block **"Navigation"** können Sie immer auf die Einstiegsseite von Moodle zurückkehren. Über **"Meine Startseite"** gelangen Sie auf die Kursübersicht über die Kursräume, in welche Sie in der Rolle als Trainer/in bzw. Teilnehmer/in bereits eingeschrieben sind.

Ein Klick im Bereich **"Kursübersicht"** bzw. im Bereich **"Navigation"** lotst Sie zu den jeweils beantragten und freigeschalteten Kursen. Dies ist Ihre primäre Anlaufstelle, um Daten und Informationen mit Ihren Studenten zu teilen. Wählen Sie Ihren Kurs aus. In meinem Fall ist es für mich der Kurs **"ZHL-Moodle"**. In Ihrem Fall betrifft es den beantragten Kurs. Hier im Moodle-Seminar müssten es **"MoodleSeminarX"** oder dergleichen lautend sein.

| <b>∦</b> → Kurse    |              |       |                  |                                         |     |
|---------------------|--------------|-------|------------------|-----------------------------------------|-----|
|                     | Kurse suchen | Start |                  | A Navigation                            | - ( |
|                     |              |       | Alles aufklappen | <ul> <li>Mein Arbeitsbereich</li> </ul> |     |
| DHBW-weite Angebote |              |       |                  | DHBW Moodle - Startseite                |     |
|                     |              |       |                  | Tools                                   |     |
| DHBW Karlsruhe      |              |       |                  | ✓ Meine Kurse                           |     |
|                     |              |       |                  | DHBW Karlsruhe                          |     |
|                     |              |       |                  |                                         |     |
|                     |              |       |                  | DHBW-weite Angebote                     |     |
|                     |              |       |                  | DHBW Karlsruhe                          |     |
|                     |              |       |                  | Kurs-Suche                              |     |
|                     |              |       |                  |                                         |     |
|                     |              |       |                  | Gamma Meine Kurse                       | - 6 |
|                     |              |       |                  | Moodle und Mehr - EINSTIEG              |     |
|                     |              |       |                  | Online Sprachlernprogramme              |     |
|                     |              |       |                  | 2HL-Moodle                              |     |

#### 2.1 Hinweis für das Bearbeiten Ihrer Kursinhalte

Es ist sehr wichtig, dass Sie immer darauf achten, dass die Option **"Bearbeiten einschalten"** aktiviert ist. Nur mit dieser Option haben Sie den notwendigen Zugriff auf gewünschten Aktivitäten.

| при разви                                                                   | Volltext-Suche |        |                    | Q | \$ Pr     | Friedric     | h Tegel 🗸   |
|-----------------------------------------------------------------------------|----------------|--------|--------------------|---|-----------|--------------|-------------|
|                                                                             |                | @ Bear | beiten einschalten |   | Blöcke ve | erbergen 📌 F | este Breite |
| ♣ > Meine Kurse > DHBW Kartsruhe > KA-Verschiedenes > KA-V-ESC > ZHL-Moodle |                |        |                    |   |           |              |             |
| ZHL - Moodle Übungsraum                                                     |                |        | h Navigation       |   |           |              |             |

#### 2.2 Profileinstellungen

Als erstes sollten Sie Ihr Profil über **"Sie sind angemeldet als "Ihr Name"** anpassen und die entsprechenden Daten und Informationen über Ihre Person anpassen.

| Volltext-Suche |                         | Q   | A 🎭        | S Friedrich Tegel ~ |
|----------------|-------------------------|-----|------------|---------------------|
|                |                         |     |            | 🛓 Profil anzeigen   |
|                | Rearbeiten einschalten  |     | Blöcke ver | Bewertungen         |
|                | B bearbeiten einsenaten | ) — | DIOCKC VCI | Cinstellungen       |
|                |                         |     |            | A Rolle wechseln    |
|                |                         |     |            | G Abmelden          |
|                |                         |     | -          |                     |

Nach Aktivierung des Links "Profil bearbeiten" öffnen sich weitere Optionen.

| Ar > Einstellungen > Nutzerkonto → Profil bearbeiten |                 |                  |  |  |  |  |  |
|------------------------------------------------------|-----------------|------------------|--|--|--|--|--|
| Friedrich Tegel                                      | Friedrich Tegel |                  |  |  |  |  |  |
|                                                      |                 | Alles aufklappen |  |  |  |  |  |
| <ul> <li>Allgemeines</li> </ul>                      |                 |                  |  |  |  |  |  |
| Vorname                                              | Friedrich       |                  |  |  |  |  |  |
| Nachname                                             | Tegel           |                  |  |  |  |  |  |

Ein interessanter Bereich ist die Thematik **"E-Mail-Adresse anzeigen"**.

| E-Mail-Adresse          | fl@infopress.de                                    |
|-------------------------|----------------------------------------------------|
| E-Mail-Adresse anzeiger | E-Mail-Adresse für Kursteilnehmer/innen anzeigen 🔻 |

#### 2.2.1 Aufgabe: Grundeinstellungen

| Aufgabenstellung |                                                                  |      |  |  |  |
|------------------|------------------------------------------------------------------|------|--|--|--|
| 1.               | Ändern bzw. passen Sie die Grundeinträge an.                     | 🗆 ja |  |  |  |
| 2.               | Tragen Sie Ihre persönlichen Interessen und Schwerpunkt ein.     | 🗆 ja |  |  |  |
| 3.               | Füllen Sie bei "Optionale Einträge" weitere Informationen hinzu. | 🗆 ја |  |  |  |
| 4.               | Fügen Sie eine Beschreibung zu Ihrer Person hinzu.               | 🗆 ја |  |  |  |
| 5.               | Fügen Sie ein Profilbild hinzu.                                  | 🗆 ja |  |  |  |

# 3 Teilnehmer hinzufügen

Für Ihren Kurs brauchen Sie Teilnehmer. Diese werden entweder automatisch von der DHBW-Administration für Ihren Kurs eingepflegt oder die Studenten müssen sich selbst für Ihren Kurs eintragen. Die Informationen für eine Eintragung müssten in diesem Fall die Studenten vorab von der DHBW erhalten haben.

Sie können auch Teilnehmer manuell direkt für Ihren Kurs eintragen, insoweit Sie bestimmte Daten der Teilnehmer kennen, wie z. B. die Mail-Adresse der Studenten, des Assistenten oder eines Dozentenkollegen.

Über **"Navigation"**, **"Meine Kurs"**, **"Kursname"** und **"Teilnehmer/innen"** gelangen Sie in die Übersicht der eingeschriebenen Teilnehmer.

Über **"Einstellungen"**, **"Kurs-Administration"**, **"Nutzer/innen"** und **"Eingeschriebene Nutzer/innen"** gelangen Sie in die Übersicht der eingeschriebenen Teilnehmer. Hier können Sie weitere Nutzer zu Ihrem Kurs hinzufügen.

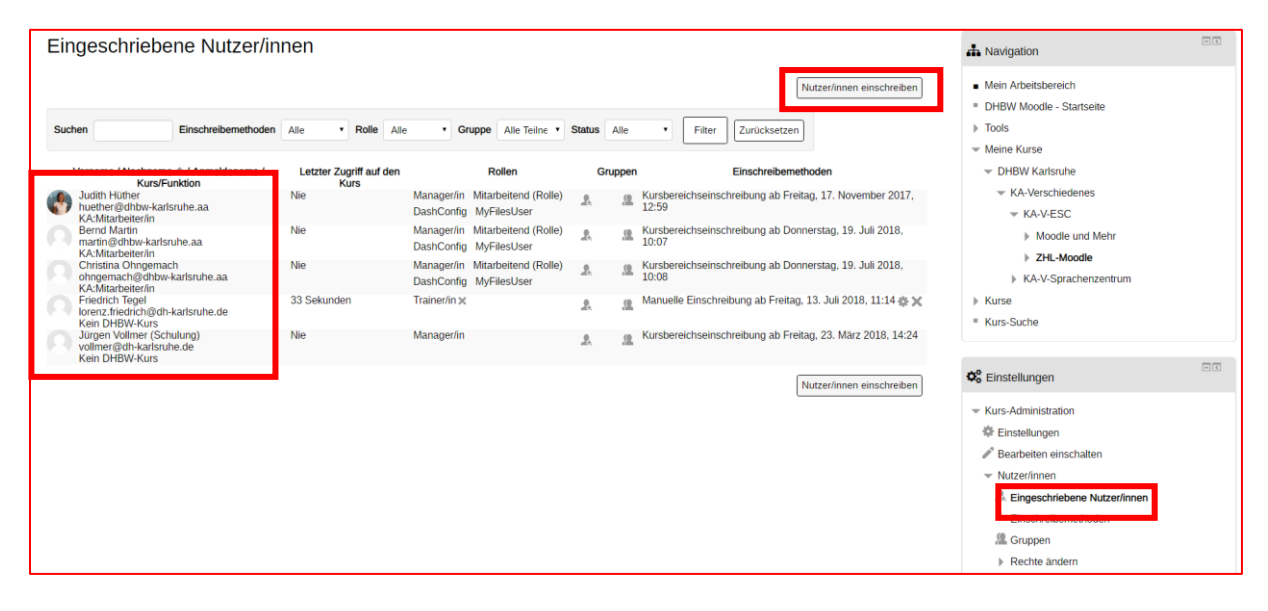

Moodle stellt eine Übersicht aller im System bekannten Teilnehmer auf, aus der Sie die entsprechenden Teilnehmer auswählen können.

#### 3.1 Aufgabe: Teilnehmer hinzufügen

| Aufgabenstellung                                                                                          |      |  |  |  |  |
|----------------------------------------------------------------------------------------------------|------|--|--|--|--|
| <ol> <li>Fügen Sie manuell sechs Dummy-Teilnehmer aus diesem Workshop zu Ihrem<br/>Kurs hinzu.</li> </ol> | 🗆 ja |  |  |  |  |
| 2. Setzen Sie einen Teilnehmer auf Inaktiv.                                                               | 🗆 ja |  |  |  |  |
| 3. Setzen Sie einen Teilnehmer auf aktiv, dies aber erst ab dem 24.09.2018.                               | 🗆 ja |  |  |  |  |
| 4. Löschen Sie den inaktiven Teilnehmer aus Ihrem Kurs.                                                   | 🗆 ja |  |  |  |  |

### 4 Gruppen erstellen

Sie haben in Moodle die Möglichkeit neben Nutzer bzw. Teilnehmer auch spezielle Gruppen zu gründen. Bei Gruppen könnte es sich hierbei um spezielle Projektgruppen, Lerngruppen, Seminarsprecher oder dergleichen handeln oder eben die Gruppe der Kollegen bzw. externe Dozenten usw.

Der Zugang zu den einzelnen Gruppen sollten und können Sie limitieren, indem Sie nur bestimmte Personen dort aufnehmen bzw. den Zugang erlauben.

Gruppen erstellen Sie über "Einstellungen", "Kurs-Administration", "Nutzer/innen", "Gruppen".

Im nachfolgenden Fenster füllen Sie die Grundeinträge aus. Sie können hier auch einen Einschreibeschlüssel verwenden. Der Einschreibeschlüssel kann als Passwort (mindestens acht Zeichen, Klein- und Großbuchstabe sowie ein Sonderzeichen) verstanden werden, über den sich Teilnehmer in Ihre Gruppe einschreiben können.

| <ul> <li>Allgemeines</li> </ul> |          |
|---------------------------------|----------|
| Gruppenname                     | Gruppe A |
| Gruppen-ID 🕐                    |          |
| Gruppenbeschreibung             |          |
|                                 |          |
|                                 |          |
|                                 |          |
|                                 |          |

Über **"Änderungen speichern"** schließen Sie die Gruppenerstellung ab. Nun müssen Sie nur noch die entsprechenden Mitglieder dieser Gruppe bestimmen bzw. der Gruppe hinzufügen.

| ZHL-Moodle Gruppen                                                                                                    |                             |
|----------------------------------------------------------------------------------------------------|-----------------------------|
| Gruppen:                                                                                                    | Mitglieder in: Gruppe A (0) |
| Gruppe A (0)       *         Gruppe B (0)       Gruppe C (0)         Gruppe D (0)       Gruppe D (0)         Gruppe A (0)       Lerngruppe A (0)         Lerngruppe B (0)       Lerngruppe C (0)         Projekt 1 (0)       Projekt 2 (0)         Projekt 4 (0)       Projekt4 (0)         ZHL-Projekt (1)       Kather (1) |                             |
| Gruppe bearbeiten                                                                                                    | Nutzer/innen verwalten      |

#### 4.1 Aufgabe: Gruppen hinzufügen

| Aufgabenstellung e                                                                                                  |      |
|----------------------------------------------------------------------------------------------------|------|
| <ol> <li>Erstellen Sie drei unterschiedliche Gruppen mit einer entsprechenden Anzahl<br/>an Teilnehmern.</li> </ol> | 🗆 ja |
| 2. Erstellen Sie Gruppen automatisch, so dass Sie sich viel Zeit sparen.                                            | 🗆 ja |
| 3. Löschen Sie eine Gruppe.                                                                                         | 🗆 ja |

### 5 Rollenwechsel

Abhängig von den eingestellten Rechten müssten Sie normalerweise einen Rollenwechsel innerhalb der Moodle-Umgebung jederzeit durchführen können. Dies hat den Vorteil, dass Sie jederzeit kontrollieren und sehen, was die Studenten in Ihrem Kurs zu sehen bekommen. Dieser Blickrichtungswechsel hilft Ihnen Fehler bei Freigaben und dergleichen zu vermeiden.

Rechts oben im Browserfenster über **"Usernamen"** weisen Sie sich selbst die entsprechende Rolle bzw. Ansicht zu. Wichtig dabei ist, dass Sie in Ihrem eigenem Kurs sind. Sie sollten allerdings nach dem "Test"-Blick immer gleich in die **"Ausgangsrolle"** zurückkehren, da Ihnen sonst zahlreiche Optionen und Einstellungen verborgen bleiben. In der Rolle des Teilnehmers ist ein sinnvolles Weiterarbeiten in Moodle nicht mehr möglich.

|                                                                         | Volitext-Suche Q 🖡 🔍 Friedrich       |
|-------------------------------------------------------------------------|--------------------------------------|
|                                                                         | Profil anzeig                        |
|                                                                         | Bearbeiten einschalten Elöcke ver    |
|                                                                         | A Rolle wechs                        |
| Meine Kurse > DHBW Karlsruhe > KA-Verschiedenes > KA-V-ESC > ZHL-Moodle | Abmelden                             |
| ZHL - Moodle Übungsraum                                                 | 👍 Navigation                         |
| Herr Tegel                                                              | Mein Arbeitsbereich                  |
| Ankündigungen                                                           | DHBW Moodle - Startseite             |
|                                                                         | Tools                                |
| Personalwesen                                                           |                                      |
| Einführung ing Thamp                                                    |                                      |
|                                                                         | <ul> <li>KA-Verschiedenes</li> </ul> |
| 🥜 Hyperlink: Personalwesen 💌 KA-V-ESC                                   |                                      |
|                                                                         | Mondlo und Mohr                      |

Nachdem Sie die Ansicht als Teilnehmer bzw. Student getestet haben, müssen Sie wieder in die vorherige Rolle des Trainers zurückkehren. Nur in dieser "Ansicht" bzw. Rolle haben Sie wieder die vollen Rechte und Zugriff auf alle Optionen, die Sie vor dem Wechsel der Rolle ebenso hatten.

|                                                                         | Volltext-Suche | Q 🖡 🕾     | Friedrich Tegel ~                                        |
|-------------------------------------------------------------------------|----------------|-----------|----------------------------------------------------------|
|                                                                         |                | Blöcke ve | <ul> <li>Profil anzeigen</li> <li>Bewertungen</li> </ul> |
|                                                                         |                | DICKEVE   | Surück zur Ausgangsrol                                   |
| Meine Kurse > DHBW Karlsruhe > KA-Verschiedenes > KA-V-ESC > ZHL-Moodle |                |           | Abm Zurück zur Ausgangsro                                |

Nach einem Rollenwechsel müssen Sie **"Zurück zu Ausgangsrolle"** aktivieren, damit Sie weitere Arbeitsmaterialien hochladen oder Aktivitäten erstellen können.

Nach einem Rollenwechsel müssen Sie **"Bearbeiten einschalten"** aktivieren, damit Sie weitere Arbeitsmaterialien hochladen oder Aktivitäten erstellen können.

### 6 Abschnitte definieren

Nachdem Sie im richtigen Kursraum sind, können Sie die einzelnen Themen bzw. Abschnitte festlegen bzw. bearbeiten. Abschnitte sind beispielsweise Ihre Vorlesungsgebiete wie "BWL", "VWL", "Technische Mechanik", "Mechatronik" oder aber auch Themenbereiche wie "Marketing", "Excel" und dergleichen. Ferner bietet sich an "Vorlesungswoche 1" oder das Datum der Vorlesung zu verwenden.

Wählen Sie im Bereich **"Einstellungen"** (rechts unten im Browserfenster) die Option **"Bearbeiten einschalten"** aus. Alternativ gibt es die Möglichkeit im Browserfenster rechts oben auf die Schaltfläche **"Bearbeiten einschalten"** zu klicken.

| <b>ph dh</b> bw                                                             | Volitext-Suche Q 🛦 🗣 💭 Friedrich Tegel 🗸                                |
|-----------------------------------------------------------------------------|-------------------------------------------------------------------------|
| 44 > Meine Kurse > DHRW Karlenine > KAMarschierleines > KAMESC > 7H Movelle | 🕼 Bearbeiten einschalten                                                |
| ZHL - Moodle Übungsraum<br>Herr Tegel                                       | A Navigation 급정                                                         |
| Ankündigungen                                                               | Mein Arbeitsbereich  DHBW Moodle - Startseite  Tools                    |
| Einfuhrung ins Thema     A      Hyperlink: Personalwesen                    | ✓ Melne Kurse     ✓ Mellow Karsuhe     ✓ KA-Verschiedenes     ✓ KA-VESC |

Nun kann die Überschrift "Thema 1" usw. angepasst werden, wie z. B. "Informationsmanagement".

| 🕂 Thema 21 🖉 | Bearbeiten*                       |
|--------------|-----------------------------------|
|              | + Material oder Aktivität anlegen |
|              |                                   |

Über das **"Zahnrad"**- oder **"Stift"**-Symbol können Sie Änderungen am Themen-Namen bzw. einem Abschnitt durchführen.

| 🚸 Thema 2. 🖉 | Bearbeiten *    |
|--------------|-----------------|
| + Mate       | r 🌣 👔           |
|              | mema bearbeiten |
|              | O Hervorheben   |

Die Bereitstellung von Dateien in Form von Skripten in PDF-Form oder dergleichen erfolgt über "Material oder Aktivität anlegen".

| ſ |              |
|---|--------------|
|   | Bearbeiten * |
|   | ÷ =          |

## 7 Textfeld

Ein Textfeld wird auf der Kursseite angezeigt, z. B. als Überschrift, als Hinweis, als kurzer Lerninhalt oder zur Orientierung. Ein Textfeld kann auch multimediale Elemente beinhalten, z. B. Video oder Audio.

Wenn Sie ein Textfeld zur einfachen Darstellung von Informationen oder dergleichen in Moodle einsetzen wollen, dann verwenden Sie das Arbeitsmaterial **"Textfeld"**. Eventuell müssen Sie im Bereich **"Einstellungen"**, **"Kurs-Administration"** oder rechts oben im Browser die Aktivitäten-Auswahl aktivieren. Dies muss erfolgen, wenn Sie keine Aktivitäten zur Auswahl angezeigt bekommen.

| 🕂 Thema 21 🖉 | Bearbeiten*                       |
|--------------|-----------------------------------|
|              | + Material oder Aktivität anlegen |
|              | 0                                 |

In diesem Beispiel werden die Studenten über ein einfaches Textfeld über den Inhalt des Kurses informiert. Er kann aber auch aufgefordert werden eine Aufgabe zu beginnen bzw. eine Aufgabe wird mittels Textfeld dargestellt.

| 🗞 Bearbeite Textfeld            | in Begrüßung und Übersicht mit Textfeld 💿                                                                                         |                  |
|---------------------------------|----------------------------------------------------------------------------------------------------|------------------|
|                                 |                                                                                                    | Alles aufklappen |
| <ul> <li>Aligemeines</li> </ul> |                                                                                                    |                  |
| Textfeld                        |                                                                                                    |                  |
|                                 | Ich begrüße Sie recht herzlich zu Ihrem Moodle-Kurs am 05.09.2018.                                                                | *                |
|                                 | In dem Kurs werden Sie sehr viele Aktivitäten und Materialien ausprobieren, um Moodle für Ihre Vorlesung besser nutzen zu können. |                  |
|                                 | Der Kurs gliedert sich in acht Bereiche:                                                                                          |                  |
|                                 | 1. Abschnitte kennenlernen                                                                                                    |                  |
|                                 | 2. Aufgaben erstellen                                                                                                    |                  |
|                                 | 3. Chatroom nutzen                                                                                                    |                  |
|                                 | 4                                                                                                    | -                |

Im Kursbereich wird nun die Aufgabe für die Studenten sichtbar.

| 🜩 Begrüßung und Übersicht mit Textfeld 🖉 |                                                                                                    |  |
|------------------------------------------|----------------------------------------------------------------------------------------------------|--|
| $\Phi$                                   | Ich begrüße Sie recht herzlich zu Ihrem Moodle-Kurs am 05.09.2018.                                                                |  |
|                                          | In dem Kurs werden Sie sehr viele Aktivitäten und Materialien ausprobieren, um Moodle für Ihre Vorlesung besser nutzen zu können. |  |
|                                          | Der Kurs gliedert sich in acht Bereiche:                                                                                          |  |
|                                          | 1. Abschnitte kennenlernen                                                                                                    |  |
|                                          | 2. Aufgaben erstellen                                                                                                    |  |
|                                          | 3. Chatroom nutzen                                                                                                    |  |
|                                          | 4                                                                                                    |  |
|                                          |                                                                                                    |  |

Textfelder haben keine optische Unterscheidung im Vergleich zu den Aktivitäten oder anderen Arbeitsmaterialien.

#### 8 Textseite

Auf einer Textseite stellen Sie Inhalte für die Teilnehmer zusammen. Die Seiten kann Texte, Bilder, Audiodateien, Videos und Links enthalten.

Die Textseite ist einfacher zu bearbeiten als eine hochgeladene Datei. Bei der Nutzung von mobilen Endgeräten kann der Inhalt einfacher dargestellt werden.

Als Alternative für umfangreiche Inhalte können sie das Modul "Buch" verwenden. Somit haben Sie die Möglichkeit auf mehrere Seiten Inhalte zu verteilen.

Wenn Sie Ihren Studenten eine Textseite anbieten wollen, dann verwenden Sie das Arbeitsmaterial **"Textseite"**. Eventuell müssen Sie im Bereich **"Einstellungen"**, **"Kurs-Administration"** oder rechts oben im Browser die Aktivitäten-Auswahl aktivieren. Dies muss erfolgen, wenn Sie keine Aktivitäten zur Auswahl angezeigt bekommen.

| + Thema |   | Boothoiten *                    |
|---------|---|---------------------------------|
|         | ] | Material oder Aktivität anlegen |
|         |   | ÷ =                             |

In diesem Beispiel wird mittels Textfeld eine Informationsseite oder eine einfache Aufgabe dem Studenten zur Verfügung gestellt. Hier kommen Texte, Hyperlinks und ein aussagekräftiges Bild zum Thema "Marketingmix" zum Einsatz.

| \delta Bearbeite Te             | xtfeld in Arbeitsauftrag Nr. 35 mit Textseite 💿                                                                                                    |                |
|---------------------------------|----------------------------------------------------------------------------------------------------|----------------|
|                                 | AI                                                                                                    | les aufklappen |
| <ul> <li>Allgemeines</li> </ul> |                                                                                                    |                |
|                                 |                                                                                                    |                |
|                                 | Nun sollten Sie die konkreten Maßnahmen bestimmen. Ausganspunkt ist hierfür der <b>Marketingmi</b> x, der aus den 4Ps – den Marketinginstru<br>Produktpolitik, Preispolitik, Distributions- und Kommunikationspolitik - besteht. Vergessen Sie beim <b>Marketingmi</b> x auch das immer wichtige<br>werdende Online Marketing nicht. | r              |

### 9 Link/URL

Mit einer URL verlinken Sie auf vorhandene Seiten im Internet. Damit lenken Sie Ihre Teilnehmer direkt zu geeigneten, von Ihnen empfohlenen Informationsquellen und Lernmaterialien. Die Verlinkung vermeidet urheberrechtliche Probleme beim Kopieren von Inhalten.

Legen Sie fest, ob die verlinkte Seite in einem neuen Fenster geöffnet oder in die Kursumgebung eingebettet werden soll.

Wenn Sie eine Link-Sammlung für Ihre Vorlesung den Studenten anbieten wollen, dann verwenden Sie das Arbeitsmaterial **"Link"**. Eventuell müssen Sie im Bereich **"Einstellungen"**, **"Kurs-Administration"** oder rechts oben im Browser die Aktivitäten-Auswahl aktivieren. Dies muss erfolgen, wenn Sie keine Aktivitäten zur Auswahl angezeigt bekommen.

| 🕁 Thema 21 🖉 | Bearbeiten*                       |
|--------------|-----------------------------------|
|              | + Material oder Aktivität anlegen |
|              |                                   |

Füllen Sie die Grundeinträge wie "Name" und "Beschreibung" aus, inklusive den externen Link. Danach. Klicken Sie auf die Schaltfläche "Speichern und anzeigen".

| Bearbeite Link/URL in Link - Marketingmix <sup>®</sup> Alles aufklappe |                                   |   |  |  |
|------------------------------------------------------------------------|-----------------------------------|---|--|--|
| <ul> <li>Allgemeines</li> </ul>                                        |                                   |   |  |  |
| Name                                                                   | Marketingmix-Link                 |   |  |  |
| Externe URL                                                            | http://www.omkt.de/marketing-mix/ |   |  |  |
| Beschreibung                                                           |                                   |   |  |  |
|                                                                        |                                   |   |  |  |
|                                                                        |                                   |   |  |  |
|                                                                        |                                   | 1 |  |  |

#### 10 Datei

Wenn ein Lernmaterial als Datei vorliegt, kann es einfach in den Kurs eingebunden werden. Achten Sie darauf, dass Ihre Teilnehmer die genutzten Dateiformate auch öffnen können.

Tipp: Wenn Sie mehrere zusammenhängende Dateien als Lerninhalt nutzen wollen, packen Sie alles als ZIP-Datei zusammen. Somit laden Sie nur eine Datei hoch. Das geht wesentlich schneller. Die Teilnehmer können diese kann rasch wieder entpacken.

| 💠 Thema 21 🧷 | Bearbeiten *                     |
|--------------|----------------------------------|
|              | +Material oder Aktivität anlegen |
|              | ÷ -                              |

Füllen Sie die notwendigen Inhalte für die Grundeinträge aus.

| 🖻 Bearbeite Datei in            | Datei hochladen ®                  |                          |
|---------------------------------|------------------------------------|--------------------------|
| -                               |                                    | Alles aufklappen         |
| <ul> <li>Allgemeines</li> </ul> |                                    |                          |
| Name*                           | Marketing-Skript                   |                          |
| Beschreibung                    |                                    |                          |
|                                 | Lernunterlagen für die BWL-Klausur |                          |
|                                 |                                    |                          |
|                                 |                                    |                          |
| Beschreibung im Kurs zeigen ③   | 8                                  |                          |
| Dateien auswählen               |                                    | Maximale Dateigröße: 3GB |
|                                 |                                    |                          |
|                                 | Dateien                            |                          |
|                                 |                                    |                          |
|                                 | marketingmix 2017.pdf              |                          |

Nachdem Sie wieder in Ihrer Grundansicht gelandete sind, können Sie über "Bearbeiten" sinnvolle Aktionen durchführen. Dazu gehört vor allem das **"Verbergen"** von Dateien. Die Dateien werden nur dann freigeschaltet, wenn Sie den Zeitpunkt für richtig erachten. Somit wird vermieden, dass die Studenten bestimmte Dateien zu früh zum Sehen bekommen.

| ✤ Datei hochladen ∠                   | Bear                 | beiten * |
|---------------------------------------|----------------------|----------|
| 💠 🚯 Marketing-Skript 🧾                | Bearbeiten <b>*</b>  |          |
| Lernunterlagen für die BWL-Klausur    | Einstellungen        |          |
|                                       | Nach rechts schieben | logon    |
|                                       | verbergen            | ullegen  |
| Bilderpräsentation (Lightbox Galerie) | 🖞 Duplizieren        |          |
|                                       | 2. Rollen zuweisen   | beiten * |
| 🕆 國 Motortechnik 🖉                    | 🗙 Löschen            |          |

Nachdem Sie eine Datei **"verborgen"** haben, können Sie über **"Anzeigen"** die Datei für die Studenten wieder sichtbar machen.

#### Alternativ können Sie auch das ganze "Thema" über "Bearbeiten" verbergen

| 🕆 Datei hochladen 🧷                       | Dearthaiten <b>X</b>              |
|-------------------------------------------|-----------------------------------|
| 💠 🚯 Marketing-Skript 🥒                    | ¢                                 |
| Lernunterlagen für die BWL-Klausur        | Thema bearbeiten                  |
| - Mate                                    | r a                               |
| ✤ Bilderpräsentation (Lightbox Galerie) ∠ | Thema verbergen 🗮 🗙 Thema löschen |

# 10.1 Aufgabe: Dateibereitstellung

| Aufgabenstellung                                                                                                    | erledigt |
|----------------------------------------------------------------------------------------------------|----------|
| 1. Benennen Sie einen Abschnitt (ein Thema) um, in z. B. "Rechnungswesen".                                                                                   | 🗆 ja     |
| 2. Erstellen Sie in Word ein fiktives Skript im PDF-Format.                                                                                                  | 🗆 ja     |
| <ol> <li>Laden Sie das PDF-Skript in die Moodle-Umgebung hoch. Vergeben Sie einen<br/>aussagekräftigen Namen und eine entsprechende Beschriftung.</li> </ol> | 🗆 ja     |
| <ol> <li>Duplizieren Sie das PDF-Skript. Verändern Sie nun die Reihenfolge der<br/>hochgeladenen Dateien</li> </ol>                                          | 🗆 ja     |
| 5. Verbergen Sie das kopierte PDF-Skript temporär vor den Studenten.                                                                                         | 🗆 ja     |
| 6. Löschen Sie das verborgene PDF-Skript.                                                                                                    | 🗆 ja     |
| 7. Verbergen Sie den ganzen Abschnitt.                                                                                                    | 🗆 ja     |
| 8. Lassen Sie den ganzen Abschnitt wieder anzeigen.                                                                                                    | 🗆 ja     |
| 9. Laden Sie das PDF-Skript auf Ihren Rechner herunter.                                                                                                    | 🗆 ja     |

# 11 Bilderpräsentation (Lightbox Galerie)

Die Lightbox Galerie erlaubt die Präsentation von Bildern. Bilder können einzeln oder als Paket hochgeladen werden. Vorschaubilder werden automatisch erzeugt. Ein Klick auf ein Vorschaubild bringt das Bild in vergrößerter Darstellung in den Vordergrund. Die Lightbox Scripts zeigen fließende Überblendeffekte beim Öffnen und Blättern.

In der Lightbox Galerie können Kommentare geschrieben werden, wenn die entsprechende Option aktiviert ist.

Wenn Sie Ihren Studenten eine Bildershow anbieten wollen, dann verwenden Sie das Arbeitsmaterial "Lightbox Galerie". Eventuell müssen Sie im Bereich "Einstellungen", "Kurs-Administration" oder rechts oben im Browser die Aktivitäten-Auswahl aktivieren. Dies muss erfolgen, wenn Sie keine Aktivitäten zur Auswahl angezeigt bekommen.

| <b>⊕</b> T | ema 21 🥒 Bearbeiten*            |  |
|------------|---------------------------------|--|
|            | Material oder Aktivität anlegen |  |
|            | •                               |  |

Tragen Sie nun einen aussagekräftigen Namen ein.

| <ul> <li>Allgemeines</li> </ul> |              |
|---------------------------------|--------------|
| Name*                           | Motortechnik |
| Beschreibung                    |              |
|                                 |              |
|                                 |              |
|                                 |              |
|                                 |              |

Anschließend können Sie Bilder und Kommentare (muss explizit aktiviert werden).

| <ul> <li>Bilder hinzufügen</li> </ul> |                                     |                                           |       |                          |
|---------------------------------------|-------------------------------------|-------------------------------------------|-------|--------------------------|
|                                       |                                     |                                           |       | Maximale Datelgröße: 3GB |
| Datei* (?)                            |                                     |                                           |       |                          |
|                                       | Dateien                             |                                           |       |                          |
|                                       | 65                                  | <b>(19)</b>                               |       |                          |
|                                       | bte motortechnik.jpg cor<br>v8.jpg. | prvette-c7- v6 Motorkolt<br>p.5926807.jpg | n.jpg |                          |
| Größe anpassen*                       |                                     |                                           |       |                          |
|                                       | 1280x1024 • Deaktiv                 | vieren                                    |       |                          |
|                                       | Weniger anzeigen                    |                                           |       |                          |
|                                       | Bilder hinzufügen                   | brechen                                   |       |                          |

Über "Bilder hinzufügen" schließen Sie den Vorgang ab.

Über das entsprechende Symbol können nun die Bilder abgerufen werden.

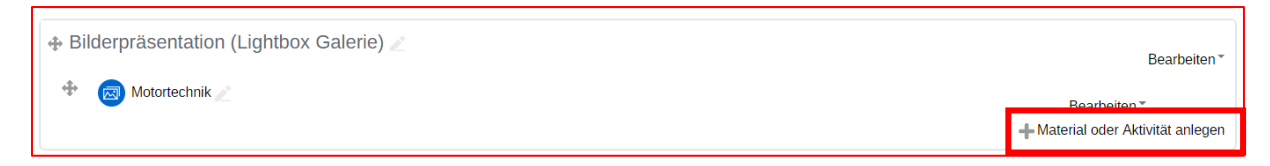

#### Kommentare ergänzen die Bildserie.

| Bilder der Galeri             | ie: Motortechnik | (                                                                                                    |
|-------------------------------|------------------|----------------------------------------------------------------------------------------------------|
| Didar binu filano I Kanamatan | crvette-c7-v     | v6 Motorkolbe                                                                                                    |
| bider hinzulugen   Kommentar  | ninzurugen       |                                                                                                    |
|                               |                  | Friedrich Tegel - Dienstag, 4. September 2018, 09:27                                                                                                    |
|                               |                  | Der Brennraum wird gebildet aus dem Zylinder, welcher röhrenförmig ist,<br>sowie dem Kolben, der sich im Zylinder vom unteren Totpunkt zum oberen<br>Totpunkt hin bewegt und umgekehrt. Der Motor besteht oft aus mehreren<br>solchen Zylindern, die sich in verschiedenen Anordnungen im Motor<br>befinden können.<br>Löschen                                                                                     |
|                               |                  |                                                                                                    |
|                               |                  | Friedrich Tegel - Dienstag, 4. September 2018, 09:28                                                                                                    |
|                               |                  | Der Zylinder mündet auf der einen Seite in das Kurbelwellengehäuse und<br>auf der anderen Seite ist er verschlossen bzw. durch Ventile<br>verschließbar. Da der Zylinder vor allem im Bereich der Totpunkte, wo es<br>durch die Bewegungsumkehr des Kolbens zu verminderter Schmierung und<br>damit zu erhöhtem Verschleiß kommt, starken Belastungen ausgesetzt ist,<br>muss er bestimmte Eigenschaften besitzen. |
|                               |                  | Löschen                                                                                                    |

# 11.1 Aufgabe: Bildergalerie

| Aufgab | enstellung                                                                                     | erledigt |
|--------|------------------------------------------------------------------------------------------------|----------|
| 1.     | Benennen Sie einen neuen Abschnitt (ein Thema) um, in z. B. "technische Zeichnungen".          | 🗆 ja     |
| 2.     | Laden Sie drei Bilder die Moodle-Umgebung hoch. Vergeben Sie einen aussagekräftigen Kommentar. | 🗆 ja     |
| 3.     | Kommentieren Sie in einem anderen Kursraum Bilder.                                             | 🗆 ja     |

### 12 Verzeichnis

Wenn Sie eine größere Anzahl von Dateien in Ihrem Kurs bereitstellen möchten, legen Sie dafür ein Verzeichnis an. Laden Sie die Dateien ins Verzeichnis und strukturieren Sie alles übersichtlich in Unterverzeichnissen.

Wenn Sie für Ihre Studenten ein strukturiertes Verzeichnissystem erstellen wollen, dann verwenden Sie das Arbeitsmaterial **"Verzeichnis"**. Eventuell müssen Sie im Bereich **"Einstellungen"**, **"Kurs-Administration"** oder rechts oben im Browser die Aktivitäten-Auswahl aktivieren. Dies muss erfolgen, wenn Sie keine Aktivitäten zur Auswahl angezeigt bekommen.

| • | Thema 21 🥒 | Bearbeiten *                      |
|---|------------|-----------------------------------|
|   |            | + Material oder Aktivität anlegen |
|   |            | + -                               |

Füllen Sie die entsprechenden Pflichtfelder wie "Name" und "Beschreibung" aus. Danach erstellen Sie über die "Ordner-Schaltfläche" die gewünschten Ordner. Die Ordner werden als blaue Symbole dargestellt. Über die Schaltfläche **"Speichern und anzeigen"** kontrollieren Sie Ihre Ordner-Erstellung.

| ~ Allgemeines                |                           |
|------------------------------|---------------------------|
| Name*                        |                           |
| Beschreibung                 |                           |
|                              |                           |
|                              |                           |
|                              |                           |
|                              |                           |
|                              |                           |
|                              | //                        |
| Beschreibung im Kurs zeigen  |                           |
| 0                            |                           |
| <ul> <li>✓ Inhalt</li> </ul> |                           |
| Dateien                      | Maximale Dateigröße: 20MB |
|                              |                           |
| ▶ 🖿 Dateien                  |                           |

Die nachfolgende Ansicht stellt die Ordner in der Kursoberfläche dar. Über die Schaltfläche "Bearbeiten" können Sie die Ordner weiter verändern und editieren.

| Verzeichnisse Z                                                    |                         | Bea          | rbeiten • |
|--------------------------------------------------------------------|-------------------------|--------------|-----------|
| <ul> <li>Technik</li> <li>Basiswissen</li> <li>Mechanik</li> </ul> | Arbeitsmaterial anlegen | Bearbeiten ✓ | •         |
|                                                                    |                         | X Löschen    | ÷         |

Optional kann auch die Ordner-Ansicht so eingestellt werden, dass die Ordnerstruktur direkt im Kursfenster angezeigt wird. Dies erreichen Sie über **"Bearbeiten"**, **"Einstellungen"** und der Option **"Unterverzeichnisse aufgeklappt anzeigen"**.

| Verzeichnisinhalt anzeigen                         | Auf der Kursseite 🔹 |
|----------------------------------------------------|---------------------|
| Unterverzeichnisse<br>aufgeklappt anzeigen<br>⑦    |                     |
| Taste 'Verzeichnis<br>herunterladen' anzeigen<br>⑦ |                     |

#### 12.1 Aufgabe: Verzeichnis/Ordner

| Aufgab | enstellung                                                                                                  | erledigt |
|--------|----------------------------------------------------------------------------------------------------|----------|
| 1.     | Erstellen Sie eine beliebige, sinnvolle Ordnerstruktur mit mindestens fünf<br>Unterordner.                  | 🗆 ja     |
| 2.     | Kopieren Sie zwei beliebige PDF- oder Word-Dateien in zwei verschiedene<br>Ordner.                          | 🗆 ja     |
| 3.     | Verbergen Sie die Ordner vor den Teilnehmern.                                                               | 🗆 ja     |
| 4.     | Probieren Sie die unterschiedlichen Ansichten, wie z. B. Verzeichnisinhalt auf der Kursseite anzeigen, aus. | 🗆 ja     |
| 5.     | Lassen Sie die Unterordner standardmäßig aufgeklappt darstellen.                                            | 🗆 ja     |
| 6.     | Modifizieren Sie die Einstellungen so, dass nur bestimmte Teilnehmer die<br>Ordnerstruktur sehen können.    | 🗆 ja     |
| 7.     | Löschen Sie einen beliebigen Ordner.                                                                        | 🗆 ja     |
| 8.     | Erstellen Sie eine ZIP-Kopie eines Ordners.                                                                 | 🗆 ja     |
| 9.     | Laden Sie die gerade erstellte ZIP-Datei auf Ihren Rechner herunter.                                        | 🗆 ja     |

### 13 Forum

Das Forum können Sie für eine Diskussion oder für wichtige Mitteilungen nutzen, umso besser in Kontakt mit den Studenten zu treten.

| ⊕ Thema 21 ∠ | Bearbeiten *                    |
|--------------|---------------------------------|
|              | Material oder Aktivität anlegen |
|              |                                 |

Nachdem Sie die Aktivität **"Forum"** hinzugefügt haben, aktivieren Sie die Schaltfläche **"Neues Thema** hinzufügen", um eine neue Nachricht bzw. Beitrag zu erstellen.

| - Allgemeines                 | / / ues danagyen              |
|-------------------------------|-------------------------------|
| Forumsname*                   |                               |
| Beschreibung                  |                               |
|                               |                               |
|                               |                               |
|                               |                               |
|                               |                               |
| Beschreibung im Kurs zeigen 🕐 |                               |
| Forumstyp 🕐                   | Diskussion zu einzelnem Thema |

Wenn Sie in der Aktivität **"Forum"** sich begeben, sehen Sie die unterschiedlichen Beiträge. Ferner können Sie über **"Einstellungen"** im rechten Browserbereich ein Forum administrieren.

| Einführung und Grundlagen des Marketings<br>Dienstag. 4. September 2018, 10:15<br>Welche Strategien sollte ein Unternehmen im Marketingbereich verfolgen, um die gesetzten Unternehmensziele erfolgreich erreichen zu können? |                      |           | DHBW Moodle - Startseite     Tools     Meine Kurse     DHBW Karlsruhe     NKA-Verschiedenes |  |
|----------------------------------------------------------------------------------------------------|----------------------|-----------|---------------------------------------------------------------------------------------------|--|
| 36 Worker                                                                                                    | Dauerlink Bearbeiten | Antworten | Kurse     KurseSuche                                                                        |  |
|                                                                                                    |                      |           | Ôc Einstellungen<br>+ o -                                                                   |  |
|                                                                                                    |                      |           | <ul> <li>✓ Forum-Administration</li> <li>■ Einstellungen</li> </ul>                         |  |

#### 13.1 Aufgabe: Nachrichtenforum

| Aufgabenstellung                                                                                                    | erledigt |
|----------------------------------------------------------------------------------------------------|----------|
| <ol> <li>Bearbeiten Sie Ihre Nachricht, um Informationen zu ergänzen oder zu<br/>korrigieren.</li> </ol>                                     | 🗆 ја     |
| 2. Simulieren Sie eine Antwort, indem Sie auf Ihren eigenen Beitrag antworten.                                                               | 🗆 ја     |
| 3. Löschen Sie Ihren Beitrag wieder.                                                                                                    | 🗆 ја     |
| <ol> <li>Erstellen Sie in Ihrem Nachrichtenforum einen komplett neuen Beitrag zum<br/>Thema "Marketingkonzepte" oder dergleichen.</li> </ol> | 🗆 ја     |
| <ol> <li>Ändern Sie den Betreff (Titel) Ihres neu erstellten Beitrages in "Corporate<br/>Identity" um.</li> </ol>                            | 🗆 ја     |

#### 14 Abstimmung

Mit der Abstimmung können Sie im Kurs eine Frage mit vordefinierten Antwortmöglichkeiten stellen. Die Ergebnisse werden direkt angezeigt oder erst später veröffentlicht. Wählen Sie zudem, ob das Abstimmungsverhalten sichtbar oder anonym sein soll. Wenn Sie eine Abstimmung in Ihrer Vorlesung durchführen wollen, dann verwenden Sie die Aktivität **"Abstimmung"**. Eventuell müssen Sie im Bereich **"Einstellungen"**, **"Kurs-Administration"** die Aktivitäten-Auswahl aktivieren. Dies muss erfolgen, wenn Sie keine Aktivitäten zur Auswahl angezeigt bekommen.

| ⊕ Thema 21 ∠ | Bearbeiten*                     |
|--------------|---------------------------------|
|              | Haterial oder Aktivität anlegen |
|              | e -                             |

Im nachfolgenden Dialogfenster brauchen Sie nur noch die entsprechenden Daten eintragen bzw. auswählen.

| <ul> <li>Allgemeines</li> </ul> |                                                              |  |
|---------------------------------|--------------------------------------------------------------|--|
| Abstimmungsname*                | Staatstrojaner                                               |  |
| Beschreibung                    |                                                              |  |
|                                 | Darf der Staat zum Schutz vor Terrorakten zum Hacker werden? |  |
|                                 |                                                              |  |
|                                 |                                                              |  |

Zuletzt bestätigen und erstellen Sie die Abstimmung mit "Speichern und zum Kurs".

Die Abstimmung schaut anschließend wie folgt aus, abhängig von den gewählten Optionen:

| Staats    | strojaner                                                    |                    |
|-----------|--------------------------------------------------------------|--------------------|
|           |                                                              | 0 Antworten zeigen |
|           | Darf der Staat zum Schutz vor Terrorakten zum Hacker werden? |                    |
| 🔵 ja 🕻    | 🔍 nein 🔍 keine Angabe                                        |                    |
| Meine Aus | swahl speichern                                              |                    |

#### 14.1 Aufgabe: Abstimmung

| Aufgab | enstellung                                                                                     | erledigt |
|--------|------------------------------------------------------------------------------------------------|----------|
| 1.     | Erstellen Sie eine neue Abstimmung zum Thema "Semester-Ausflug" oder der der der der gleichen. | 🗆 ja     |
| 2.     | Experimentieren Sie mit den unterschiedlichen Optionen und Einstellungen.                      | 🗆 ја     |
| 3.     | Laden Sie die Antworten Ihrer Abstimmung als Excel-Datei herunter.                             | 🗆 ja     |

#### 15 Befragung

Eine ähnliche Aktivität ist die Befragung. Das Befragungs-Modul ermöglicht es Ihnen Fragebögen zu erstellen, die die Nutzer anschließend beantworten sollen.

Wenn Sie eine Befragung in Ihrer Vorlesung durchführen wollen, dann verwenden Sie die Aktivität **"Befragung"**. Eventuell müssen Sie im Bereich **"Einstellungen"**, **"Kurs-Administration"** die Aktivitäten-Auswahl aktivieren. Dies muss erfolgen, wenn Sie keine Aktivitäten zur Auswahl angezeigt bekommen.

| 🕂 Thema 21 🖉 | Boorhaiton*                     |
|--------------|---------------------------------|
|              | Material oder Aktivität anlegen |
|              | •                               |

Im nachfolgenden Dialogfenster tragen Sie den Namen und die Beschreibung der Befragung ein. Die restlichen Optionen wie **"Zeitsteuerung"** usw. bleiben vorerst unberücksichtigt. Klicken Sie auf **"Speichern und zum Kurs"**.

| <ul> <li>Allgemeines</li> </ul> |              |                  |
|---------------------------------|--------------|------------------|
|                                 | Name*        | HTML-Grundwissen |
| E                               | Beschreibung |                  |
|                                 |              |                  |
|                                 |              |                  |

Als nächstes aktivieren Sie im Kursraum bei den Aktivitäten den **"Stift"** im Bereich der Befragung, wenn Sie den Titel der Befragung ändern wollen.

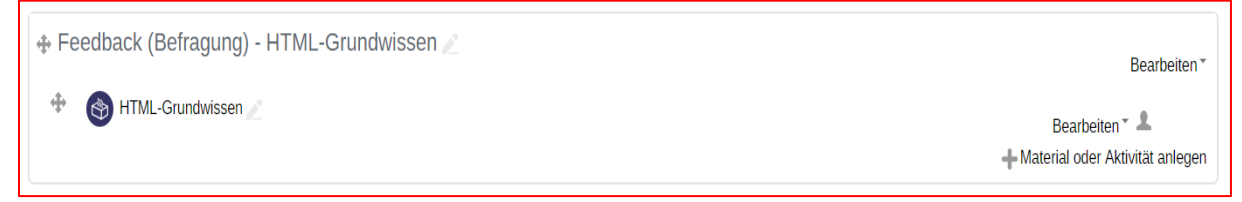

Ansonsten klicken Sie direkt auf den Titel der Befragung, um die gewünschten Fragen einzutragen. Über **"Fragen hinzufügen"** werden die Fragen des Fragebogens eingefügt.

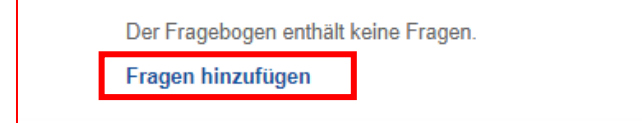

Definieren Sie nun den Frage-Typ, wie z. B. "Auswahlkästchen".

| <ul> <li>Fragen hinzufüge</li> </ul>                                                                                  | en 💿                |
|----------------------------------------------------------------------------------------------------|---------------------|
| Auswahikästchen<br>Auswahikästchen<br>Beschriftung<br>Bewertung (Skala 15)<br>Datum<br>Dropdown-Feld<br>Erraiterfield | Fragetyp hinzufügen |
| Ja/Nein<br>Nummerisch<br>Radio Buttons<br>Textfeld                                                                    |                     |

Abhängig von dem gewählten Frage-Typ müssen Sie die entsprechenden Daten ausfüllen und die gewünschte Frage formulieren.

Als Endergebnis kann Ihr Fragebogen wie folgt aussehen:

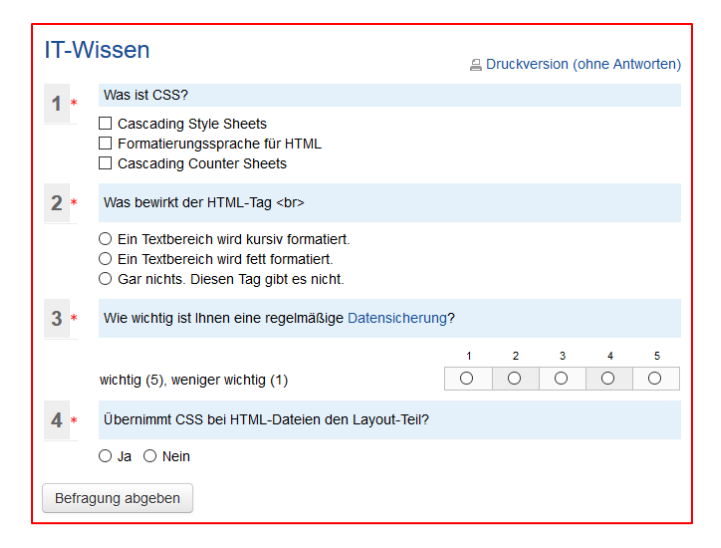

### 15.1 Aufgabe: Befragung

| Aufgab | penstellung                                                                                                    | erledigt |  |  |  |  |
|--------|----------------------------------------------------------------------------------------------------|----------|--|--|--|--|
| 1.     | <ul> <li>Richten Sie eine Befragung mit dem Namen "Grundlagencheck" ein. Beachten</li> <li>Sie dabei die nachfolgenden Parameter der nachfolgenden Aufgaben.</li> </ul>                                                                                                    |          |  |  |  |  |
| 2.     | Fügen Sie eine beliebige, sinnvolle Beschreibung für die Befragung ein.                                                                                                    | 🗆 ја     |  |  |  |  |
| 3.     | Die Beschreibung soll im Kurs angezeigt werden.                                                                                                    | 🗆 ja     |  |  |  |  |
| 4.     | Die Befragung soll am 18.09.2018 um 19:00 Uhr starten und eine Woche später beendet sein.                                                                                                    | 🗆 ја     |  |  |  |  |
| 5.     | <ul> <li>Bei den Antwortoptionen gilt folgendes:</li> <li>a. einmal antworten</li> <li>b. mit vollständigem Namen</li> <li>c. die Antworten sollen nach dem Ausfüllen der Befragung angezeigt werden</li> <li>d. das Speichern ist unzulässig</li> <li>e. es sollen keine Verzweigungen erfolgen</li> <li>f. die Nummerierung soll automatisch erfolgen</li> <li>g. es erfolgt keine Bewertung</li> </ul> | □ ja     |  |  |  |  |
| 6.     | Alle Studenten Ihres Kurses sollen daran teilnehmen können, ohne 🗌 ja<br>Einschränkung.                                                                                                    |          |  |  |  |  |

### 16 Feedback

Eine ähnliche Aktivität wie die Befragung ist das Feedback. Das Befragungs-Modul ermöglicht es Ihnen Fragebögen zu erstellen, die die Nutzer anschließend beantworten sollen.

Wenn Sie ein Feedback in Ihrer Vorlesung durchführen wollen, dann verwenden Sie die Aktivität "Feedback". Eventuell müssen Sie im Bereich "Einstellungen", "Kurs-Administration" die Aktivitäten-Auswahl aktivieren. Dies muss erfolgen, wenn Sie keine Aktivitäten zur Auswahl angezeigt bekommen.

| 💠 Thema 21 🖉 | Bearbeiten *                     |
|--------------|----------------------------------|
|              | +Material oder Aktivität anlegen |
|              | + -                              |

Die Vorgehensweise zur Erstellung eines Feedbacks ist im Prinzip identisch mit der Erstellung einer Befragung. Es gibt "nur" Detailunterschiede bei den Fragetypen sowie im Optionsbereich.

Beispielhaft sehen Sie hier ein erstelltes Feedbackformular:

| 1. Beschreiben Sie ausführlich, was hat ihnen an der BWL-Vorlesung gefallen hat* | Bearbeiten * |
|----------------------------------------------------------------------------------|--------------|
|                                                                                  |              |
| 2. Nennen Sie kurz die Kritikpunkte an der BWL-Vorlesung •                       | Bearbeiten * |
|                                                                                  |              |
| <b></b>                                                                          |              |
| 3. Die nächsten Punkte sind mir sehr wichtig. Seien Sie ehrlich.                 | Bearbeiten * |
| Dienstag, 4. September 2018, 11:26                                               |              |
| ÷                                                                                |              |
| 4. Wie verständlich fanden Sie das bereitgestellte Skript?*                      | Bearbeiten * |
| () Verständlich                                                                  |              |
| Verständlich, aber zu wenig Grafiken                                             |              |
| Unverstandlich                                                                   |              |
| Unverständlich, aber das liegt nicht an Ihnen                                    |              |
| ÷                                                                                |              |
| 5. Wählen Sie einen Aspekt aus, der in der Vorlesung verbessert werden sollte.   | Bearbeiten * |
| •                                                                                |              |

#### Fragetypen beim Feedback:

| BWL          |                     |          |            |                   |              |  |  |  |  |  |
|--------------|---------------------|----------|------------|-------------------|--------------|--|--|--|--|--|
| Überblick    | Elemente bearbeiten | Vorlagen | Auswertung | Einträge anzeigen | Ohne Antwort |  |  |  |  |  |
| Frage hinzuf | igen                |          |            |                   |              |  |  |  |  |  |
| Auswählen.   |                     |          |            |                   |              |  |  |  |  |  |
| Auswählen.   |                     |          |            |                   |              |  |  |  |  |  |
| Captcha      |                     |          |            |                   |              |  |  |  |  |  |
| Eingabeben   | eich                |          |            |                   |              |  |  |  |  |  |
| Information  | e                   |          |            |                   |              |  |  |  |  |  |
| Multiple-Ch  | bice                |          |            |                   |              |  |  |  |  |  |
| Multiple-Ch  | bice (skaliert)     |          |            |                   |              |  |  |  |  |  |
| Numerische   | Antwort             |          |            |                   |              |  |  |  |  |  |
| Seitenumbr   | uch hinzufügen      |          |            |                   |              |  |  |  |  |  |
| Textfeld     |                     |          |            |                   |              |  |  |  |  |  |
| Ŧ            |                     |          |            |                   |              |  |  |  |  |  |

#### Fragetypen bei der Befragung:

| Fragen hinzufügen ®                                                                                                    |                     |  |  |  |
|----------------------------------------------------------------------------------------------------|---------------------|--|--|--|
| Auswahikästchen<br>Auswahikästchen<br>Sestinflung<br>Sestinflung<br>Sestinflung<br>Sestinflung<br>Sestinflung<br>Sestinflung<br>Bewerfung<br>Sestinflung<br>Datum<br>Dropdown-Feld<br>Freifekteld<br>Jarlvein<br>Nummerisch<br>Radio Buttons<br>Textfeld | Fragetyp hinzufügen |  |  |  |

### 17 Chat

Im Chat diskutieren kleine Gruppen bis zu sechs Personen aktuelle Lerninhalte und Aufgaben. Die Chatfunktion in Moodle ist ausschließlich für den Einsatz mit kleinen Gruppen konzipiert. Bei großen Gruppen entsteht eine zu hohe Belastung auf den Webservern.

Ein Chat kann eine einmalige Aktivität sein, täglich oder wöchentlich wiederholt werden. Chat-Sitzungen können gespeichert und veröffentlicht werden.

Wenn Sie einen Chat für Ihre Vorlesung im Bereich mit Kleingruppen durchführen wollen, dann verwenden Sie die Aktivität **"Chat"**. Eventuell müssen Sie im Bereich **"Einstellungen"**, **"Kurs-Administration"** oder rechts oben im Browser die Aktivitäten-Auswahl aktivieren. Dies muss erfolgen, wenn Sie keine Aktivitäten zur Auswahl angezeigt bekommen.

| 💠 Thema 21 🧷 | Bearbeiten™       |
|--------------|-------------------|
|              | Attivität anlegen |
|              | •                 |

Nachdem Sie die Aktivität **"Chat"** aktiviert haben, füllen Sie die Grundeinträge wie Name des Chats und die entsprechende Beschreibung aus. Sie haben noch die Möglichkeit über die drei unten aufgeführten Optionen Einfluss auf bestimmte Einstellungen zu nehmen. Besonders interessant und wichtig ist die zeitliche Terminierung eines Chats, welche Sie über die Option **"Chat-Sitzungen"** beeinflussen können.

| ~ Allgemeines   |
|-----------------|
| Name des Chats* |
| Beschreibung    |
|                 |
|                 |
|                 |

Mit **"Speichern und zum Kurs"** stellen Sie den Chat in Moodle ein.

Der neue eingestellte Chat-Room steht im oberen Bereich Ihres Browser-Fensters zur Verfügung.

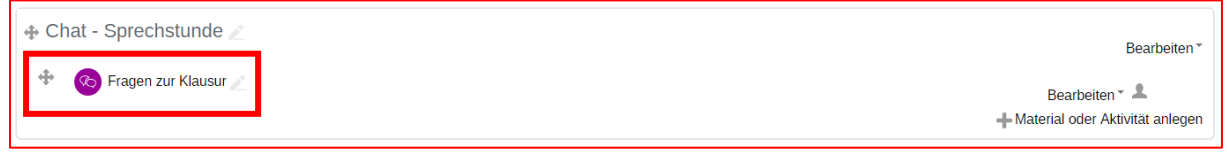

Über das Bearbeiten-Symbol haben Sie Zugriff auf weitere Optionen, bis hin zum Löschen des Chats.

| 🛧 Chat - Sprechstunde 🖉                                        |                        |         |
|----------------------------------------------------------------|------------------------|---------|
| 🚸 🚳 Fragen zur Klausur 🖉 Bearbeiten * 💄                        |                        |         |
|                                                                | Einstellungen          | nlegen  |
|                                                                | ➔ Nach rechts schieben |         |
| 💠 Wiki - BWL 🖉                                                 | verbergen              | eiten * |
| • 🕜 BWL-Basiswissen 🖉                                          | 🗈 Duplizieren          |         |
| Hier entsteht das RWI -Wiki der DHRW Heidenheim für den Kurs X | 2. Rollen zuweisen     |         |
|                                                                | × Löschen              |         |

Die Nutzung und der Zugang des Chats können auf bestimmte Personen beschränkt werden. Dies realisieren Sie über **"Voraussetzungen"**. Dort tragen Sie die Namen der Teilnehmer ein, die auf Ihren Chat Zugriff haben dürfen.

| ▶ Chat-Sitzungen                    | Voraussetzung hinzufügen                                                            |
|-------------------------------------|-------------------------------------------------------------------------------------|
| Weitere Einstellungen               | Datum Zugriff über ein Datum und die Uhrzeit steuern                                |
| <ul> <li>Voraussetzungen</li> </ul> | Bewertung Zugriff über die erreichte Bewertung steuern                              |
| Voraussetzungen Keine               | Gruppe Zugriff für Mitglieder in einer Gruppe erlauben                              |
|                                     | Nutzerprofil Zugriff über Felder im Nutzerprofil steuern                            |
| Kompetenzen                         | Zugriffsregeln Voraussetzungen können als Zugriffsregel<br>logisch verknüpft werden |
|                                     | Abbrechen                                                                           |

### 17.1 Aufgabe: Chat

| Aufgab | enstellung                                                                                                    | erledigt |
|--------|----------------------------------------------------------------------------------------------------|----------|
| 1.     | Richten Sie einen fiktiven Chat für die Projektgruppe mit dem Namen<br>"Baukredite" ein. Beachten Sie dabei die nachfolgenden Parameter der<br>nachfolgenden Aufgaben. | 🗆 ja     |
| 2.     | Fügen Sie eine beliebige, sinnvolle Beschreibung für den Chat ein.                                                                                                    | 🗆 ја     |
| 3.     | Die Beschreibung soll im Kurs angezeigt werden.                                                                                                    | 🗆 ja     |
| 4.     | Der nächste Chat-Sitzung soll erst ab dem 18.09.2018 um 19:00 Uhr beginnen.<br>(Hinweis: Das Datum und die Uhrzeit haben einen rein informativen Charakter)            | 🗆 ја     |
| 5.     | Der Chat soll wöchentlich zur gleichen Zeit stattfinden.                                                                                                    | 🗆 ja     |
| 6.     | Es dürfen nur bestimmte Nutzer mit dem Namen Maier, Müller und Schneider den Chat betreten.                                                                            | 🗆 ja     |
| 7.     | Verbergen Sie den Chat vor den Augen der Studenten.                                                                                                    | 🗆 ја     |
| 8.     | Duplizieren Sie den Chat.                                                                                                    | 🗆 ја     |
| 9.     | Löschen Sie die Kopie des Chats.                                                                                                    | 🗆 ја     |
| 10.    | Ändern Sie den Namen und die Beschreibung des Chats.                                                                                                    | 🗆 ја     |
| 11.    | Ändern Sie zwei weitere Einstellungen am Chat.                                                                                                    | 🗆 ja     |

#### 18 Wiki

Ein Wiki ist eine Sammlung von untereinander verlinkten Seiten. In einem gemeinsamen Wiki darf jeder alle Seiten ansehen und bearbeiten. Bei einem persönlichen Wiki hat jeder seine eigenen Seiten, die nur er sehen und bearbeiten kann.

Im Verlauf werden alle Versionen eines Wikis gespeichert. Es ist nachvollziehbar, wer wann und was im Wiki geändert hat. Frühere Versionen einer Seite können wiederhergestellt werden.

Wenn Sie ein Wiki für Ihre Studenten bereitstellen wollen, dann verwenden Sie die Aktivität **"Wiki"**. Eventuell müssen Sie im Bereich **"Einstellungen"**, **"Kurs-Administration"** oder rechts oben im Browser die Aktivitäten-Auswahl aktivieren. Dies muss erfolgen, wenn Sie keine Aktivitäten zur Auswahl angezeigt bekommen.

| 🕁 Thema 21 🧪 | Bearbeiten*                     |
|--------------|---------------------------------|
|              | Haterial oder Aktivität anlegen |
|              | •                               |

Füllen Sie die notwendigen Inhalte für die Grundeinträge aus. Ein besonderes Augenmerk sollten Sie auf die Option **"Wikimodus"** legen. Hier entscheiden Sie, ob Sie das Wiki für alle Studenten zugänglich und bearbeitbar machen (sinnvoll) oder lieber ein persönliches Wiki erstellen wollen.

| <ul> <li>Grundeinträge</li> </ul> |                    |
|-----------------------------------|--------------------|
| Name des Wikis*                   | BWL-WIKI           |
| Beschreibung*                     |                    |
| ■ Au B I                          |                    |
| Aufbau einer interaktiven B       | WL-Wiki            |
|                                   |                    |
|                                   |                    |
|                                   |                    |
|                                   |                    |
|                                   | ă.                 |
| Beschreibung im Kurs<br>zeigen    |                    |
| 0                                 |                    |
| Wikimodus 🕐                       | Gemeinsames Wiki 🗸 |
| Name der Startseite* ⑦            | Start-BWL          |
|                                   |                    |

Über **"Speichern und anzeigen"**, beenden Sie den Grundeinstellungsmodus und gelangen zur Übersicht, in der Sie die Seiten erstellen können.

Wiki-Seiten können neben Text auch Hyperlinks, Bilder, Videos und Dateien aufnehmen.

| <ul> <li>Die Seite 'Start-BWL' wird bearbeitet</li> </ul>                                                                                                    |  |  |
|----------------------------------------------------------------------------------------------------|--|--|
|                                                                                                    |  |  |
| HTML-Format 🕐                                                                                                    |  |  |
|                                                                                                    |  |  |
| BWL ist die Abkürzung für Betriebswirtschaftslehre und zählt als Teilgebiet der Wirtschaftswissenschaften. Eine weitere gängige<br>Bezeichnung der BWL ist die Betriebsökonomie. Basierend auf dem ökonomischen Gedanken orientiert sich die<br>Betriebswirtschaftslehre an der Verknappung der Güter. |  |  |
| Marketing als Unternehmensfunktion                                                                                                    |  |  |

Über die Schaltfläche **"Speichern"** beenden Sie die Erstellung einer Wiki-Seite. Sie haben bei den Wikis ein paar hilfreiche Optionen, wie z. B. "Kommentare", "Verlauf" und "Bearbeiten".

Wikis erscheinen in dem von Ihnen gewählten Bereich. Der Titel des Wikis bzw. der Abschnittsname können jederzeit geändert werden.

# 18.1 Aufgabe: Wiki

| Aufgabenstellung                                                                                           | erledigt |
|----------------------------------------------------------------------------------------------------|----------|
| 1. Erstellen Sie ein neues Wiki. Als Format und Editor wählen Sie HTML aus.                                | 🗆 ja     |
| 2. Füllen Sie eine Wiki-Seite mit einem beliebigen Text.                                                   | 🗆 ja     |
| 3. Fügen Sie einen Kommentar hinzu.                                                                        | 🗆 ja     |
| <ol> <li>Bearbeiten Sie die erstellte Seite, indem Sie Textstellen hinzufügen oder<br/>löschen.</li> </ol> | 🗆 ja     |
| 5. Fügen Sie dem Wiki eine PDF- oder Word-Datei hinzu.                                                     | 🗆 ja     |
| 6. Löschen Sie das gerade erstelle Wiki wieder.                                                            | 🗆 ja     |

### 19 Aufgabe

Stellen Sie für die Teilnehmer Ihres Kurses Aufgaben bereit, die diese online oder offline bearbeiten. Die Lösung kann online als Texteingabe oder Dateiabgabe erfolgen. Geben Sie konstruktiv Feedback und bewerten Sie im Idealfall die Lösung. Bewertungsmöglichkeiten, mit vorgegebener oder selbst erstellter Bewertungsskala (durch Text-Feedback), mit Dateianhang (z. B. Musterlösung oder korrigierte Lösung) oder Bewertung mit mehreren Kriterien.

Wenn Sie eine Aufgabe in Ihrer Vorlesung für die Teilnehmer bereitstellen wollen, dann verwenden Sie die Aktivität **"Aufgabe"**. Aktivieren Sie eventuell im Bereich **"Einstellungen"**, **"Kurs-Administration"** die Aktivitäten-Auswahl.

| Bearbeiten*                     |
|---------------------------------|
| Haterial oder Aktivität anlegen |
| •                               |

Die gewünschten Daten können nun in der Aufgabe hinterlegt bzw. eingestellt und aktiviert werden.

| ~ Allgemeines     |   |
|-------------------|---|
| Name der Aufgabe* |   |
| Beschreibung      |   |
|                   |   |
|                   |   |
|                   |   |
|                   |   |
|                   |   |
|                   | 1 |

Zuletzt wird über "Speichern und zum Kurs" die Aufgabe gesichert und in Moodle abgelegt.

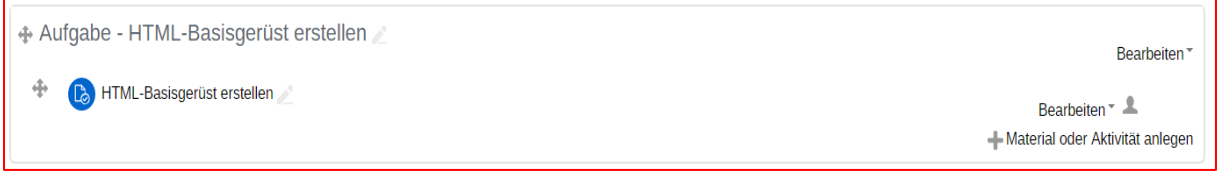

Im Bereich **"Einstellungen"**, **"Aufgaben-Administration"** können die erstellen Aufgaben bearbeitet und ausgewertet werden.

Über "Alle Abgaben anzeigen" erhalten Sie eine Übersicht aller Abgaben, so dass Sie diese entsprechend bewerten können.

| HTML-Basisgerüst erstellen |          |                                                                                                    |                                 |  |
|----------------------------|----------|----------------------------------------------------------------------------------------------------|---------------------------------|--|
|                            | Für eine | ine private Webseite wollen Sie zuerst das Basisgerüst erstellen. Ohne weitere HTML-Tags für Formatierungen. |                                 |  |
| Bewertu                    | ıngsü    | berblick                                                                                                    |                                 |  |
| Teilnehmer/                | innen    | 6                                                                                                    |                                 |  |
| Entwürfe                   |          | 0                                                                                                    |                                 |  |
| Abgegeben                  |          | 1                                                                                                    |                                 |  |
| Bewertung e                | erwartet | 0                                                                                                    |                                 |  |
| Fälligkeitsda              | atum     | Samstag, 15. September 2018, 00:00                                                                           |                                 |  |
| Verbleibend                | le Zeit  | 10 Tage 7 Stunden                                                                                            |                                 |  |
|                            |          |                                                                                                    | Alle Abgaben anzeigen Bewertung |  |

#### Übersichtlich wird dargestellt, welcher Student die Aufgabe bearbeitet und zurückgesandt hat.

| Auswahl | Nutzerbild | Vorname /<br>Nachname | Anmeldename                          | Kurs/Funktion      | Status                                    | Bewertung                   | Bearbeiten   | geändert<br>(Abgabe)<br>=                      | Texteingabe<br>online    | Dateiabgabe          | Abgabekommer |
|---------|------------|-----------------------|--------------------------------------|--------------------|-------------------------------------------|-----------------------------|--------------|------------------------------------------------|--------------------------|----------------------|--------------|
|         |            | Antje<br>Buske        | holzhausen@dhbw-<br>karlsruhe.aa     | KA:Mitarbeiter/in  | Keine<br>Abgabe                           | Bewertung                   | Bearbeiten * | -                                              | Q                        |                      | ▶ Kommentare |
|         |            | Sabine<br>Shiraishi   | shiraishi.sabine@dh-<br>karlsruhe.de |                    | Keine<br>Abgabe                           | Bewertung                   | Bearbeiten * | -                                              | Q                        |                      | ▶ Kommentare |
|         | ٢          | Rainer<br>Fuchs       | fuchs.rainer@dh-<br>karlsruhe.de     | Kein DHBW-<br>Kurs | Keine<br>Abgabe                           | Bewertung                   | Bearbeiten * | -                                              | Q                        |                      | ▶ Kommentare |
|         |            | Andreas<br>Heilmann   | heilmann.andreas@dh-<br>karlsruhe.de | Kein DHBW-<br>Kurs | Keine<br>Abgabe                           | Bewertung                   | Bearbeiten * | -                                              | Q                        |                      | ▶ Kommentare |
|         |            | Dirk<br>Büchel        | buechel.dirk@dh-<br>karlsruhe.de     | Kein DHBW-<br>Kurs | Keine<br>Abgabe                           | Bewertung                   | Bearbeiten * | -                                              | Q                        |                      | ▶ Kommentare |
|         |            | Teil<br>Nehmer1       | schulung1@dh-<br>karlsruhe.de        | Kein DHBW-<br>Kurs | Zur<br>Bewertung<br>abgegeben<br>Bewertet | Bewertung<br>30,00 / 100,00 | Bearbeiten * | Dienstag,<br>4.<br>September<br>2018,<br>15:32 | <pre> c, thtml&gt;</pre> | HTML-<br>Aufgabe.pdf | ▶ Kommentare |

## 19.1 Aufgabe: Aufgaben erstellen

| Aufgabenstellung                                                                                                 | erledigt |
|----------------------------------------------------------------------------------------------------|----------|
| 1. Erstellen Sie eine beliebige Aufgabe.                                                                         | 🗆 ja     |
| 2. Die Verfügbarkeit soll auf eine Woche beschränkt sein.                                                        | 🗆 ja     |
| <ol> <li>Die Abgabe soll online als Texteingabe mit einer Wortbegrenzung auf 100<br/>Wörter erfolgen.</li> </ol> | 🗆 ja     |
| 4. Ein Feedback soll als Kommentar erfolgen.                                                                     | 🗆 ja     |
| <ol> <li>Ferner soll eine Mitteilung an den Studenten nach erfolgter Bewertung<br/>gesendet werden.</li> </ol>   | 🗆 ја     |

#### 20 Buch

Statt endlos durch lange Texte am Bildschirm zu scrollen, teilen Sie Ihre Lerninhalte auf kurze Seiten innerhalb des Buchs auf.

Ergänzen Sie die Texte um Grafiken, Bilder oder multimediale Inhalte, um den Inhalt verständlich zu gestalten.

Wenn Sie ein Buch für Ihre Studenten innerhalb Ihrer Vorlesung einsetzen wollen, dann verwenden Sie das Arbeitsmaterial **"Buch"**. Eventuell müssen Sie im Bereich **"Einstellungen"**, **"Kurs-Administration"** oder rechts oben im Browser die Aktivitäten-Auswahl aktivieren. Dies muss erfolgen, wenn Sie keine Aktivitäten zur Auswahl angezeigt bekommen.

| Thema 21 🖉                        | + |
|-----------------------------------|---|
| Bearbeiten *                      |   |
| + Material oder Aktivität anlegen |   |
| •                                 |   |

#### Aktivieren Sie das erstellte Arbeitsmaterial "Buch".

| 💠 Buch zum Thema Marketingmix 🖉 | Bearbeiten *                                      |
|---------------------------------|---------------------------------------------------|
| 🕈 💼 Marketingmix 🥖              | Bearbeiten ▼<br>➡ Material oder Aktivität anlegen |

Erstellen Sie die Kapiteln Ihres Buches.

| Marketingmix                           |                                                                                                    |
|----------------------------------------|----------------------------------------------------------------------------------------------------|
| <ul> <li>Kapitel bearbeiten</li> </ul> |                                                                                                    |
| Überschrift*                           | Einführung                                                                                                    |
| Unterkapitel                           | (Nur verfügbar, sobald das erste Kapitel angelegt ist)                                                                                                    |
| Inhalte*                               |                                                                                                    |
|                                        | Im Verständnis des modernen Marketingkonzeptes ist Marketing die Ausrichtung der<br>Unternehmensaktivitäten auf die Märkte des Unternehmens.1 Man unterscheidet<br>zwischen strategischem und operativem Marketing.<br>Das strategische Marketing beschäftigt sich mit grundsätzlichen Zielrichtungen des<br>Unternehmens, d.h. auf welche Märkte sich das Unternehmen ausrichten will, welche<br>Zielgruppen mit welchen Produkten bedient werden sollen und welche Konkurrenten<br>beachtet werden müssen.2 Die gewählten Strategien beschreiben den grundlegenden<br>Weg, auf dem das Unternehmen seine vorgelagerten Ziele erreichen will.<br>Im operativen Marketing wird die programmatische Umsetzung dieser Strategien geplant<br>und umgesetzt.3 Zu diesem Zweck bedient sich ein Unternehmen verschiedener<br>absatzpolitischer Instrumente, die in ihrer Kombination als Marketing–Mix bezeichnet<br>werden.<br>Quelle: Kirsten Förste |

Über die Option **"Darstellung"**, können Sie definieren, ob Ihr Buch mit Einrückungen oder Zahlengliederung versehen wird.

Ihre Einleitung schließen Sie nun mit **"Speichern und anzeigen"** ab. Nun können Sie im rechten Bereich Ihres Browsers über **"Inhaltsverzeichnis"**, die Schaltflächen nutzen, um weitere Kapitel Ihrem Buch hinzuzufügen bzw. Änderungen an Ihrem Buch vorzunehmen.

| Inhaltsverzeichnis         |        |
|----------------------------|--------|
| 1. Einführung              | +      |
| 1.1. Kommunikationspolitik | ∧≁⇔×⊲+ |
| 1.2. Distributionspolitik  | ∧↓☆×⊲+ |
| 1.3. Entgeltpolitik        | ∧↓☆×⊲+ |
| 1.4. Produktpolitik        | ↑☆×⊲+  |

Über das **"+"**-Zeichen fügen Sie beispielsweise weitere Kapitel hinzu. Sie können auch einzelne Kapitel über das Augen-Symbol verbergen oder mit **"x"** löschen.

Das Buch kann über das jeweilige **"Zahnradsymbol"**-Zeichen nachbearbeitet und verbessert bzw. modifiziert werden.

| Marketingmix         | Inhaltsverzeichnis                                                                                                    |                                                  |            |
|----------------------|----------------------------------------------------------------------------------------------------|--------------------------------------------------|------------|
| - Kapitel bearbeiten | 1. Einführung                                                                                                    | 4 <mark>\$</mark> \$@+                           |            |
| Überschrift*         | Oberschrift• Kommunikationspolitik                                                                                              |                                                  | ↑↓☆×◎+     |
| Unterkapitel         | 8                                                                                                    | 1.2. Distributionspolitik<br>1.3. Entgeltpolitik | ^↓☆ש+      |
| Inhalte*             |                                                                                                    | 1.4. Produktpolitik                              | ↑ \$ × @ + |
|                      | Die Kommunikationspolitik schließlich befaßt sich mit Werbung, persönlichem<br>Verkauf, Verkaufsforderung und Public Relations. | A Navigation                                     | - 4        |

In der Kursraumübersicht kann das Buch nun über **"Einstellungen"** bzw. über die rechte Navigationsleiste im Bereich **"Einstellungen"** und **"Bearbeiten einschalten"**, wieder modifiziert werden, wie z. B. "Einrückungen" durch "Kapitel-Nummern" ersetzen oder dergleichen. In diesem Fall wurde der Abschnitt **"Thema"**, in dem das Buch abgelegt wurde, ausgewählt.

| Buch zum Thema Marketingmix ∠     Bearbeiten     Bearbeiten |                               |         |  |  |  |
|-------------------------------------------------------------|-------------------------------|---------|--|--|--|
| + 💼 Marketingmix 🖉                                          | Einstellungen                 |         |  |  |  |
|                                                             | → Nach rechts schieben        | anlegen |  |  |  |
|                                                             | <ul> <li>Verbergen</li> </ul> | -       |  |  |  |
| 🕆 Thema 20 🖉                                                | C Duplizieren                 |         |  |  |  |
|                                                             | 2. Rollen zuweisen            | beiten* |  |  |  |

#### 20.1 Aufgabe: Buch

| Aufgabenstellung                                   |      |  |
|----------------------------------------------------|------|--|
| 1. Verändern Sie beim bestehenden Buch den Titel.  | 🗆 ja |  |
| 2. Erstellen Sie ein neues Buch mit zwei Kapiteln. | 🗆 ja |  |
| 3. Als Gliederung wählen Sie "Zahl".               | 🗆 ja |  |
| 4. Duplizieren Sie das neu erstellte Buch.         | 🗆 ja |  |

#### 21 Datensicherung

Auch wenn Ihre Daten in Form von Aktivitäten und Arbeitsmaterialien auf den Moodle-Servern relativ sicher sind, sollten Sie die Möglichkeiten eines manuellen Backups regelmäßig nutzen.

Klicken im unteren Bereich Ihres Browserfensters auf "Einstellung" und dann auf "Sicherung".

| <ul> <li>Kurs-Administration</li> <li>Einstellungen</li> <li>Bearbeiten ausschalten</li> <li>Nutzer/innen</li> <li>Filter</li> <li>Berichte</li> <li>Setup für Bewertungen</li> <li>Sicherung</li> <li>Wiederherstellen</li> <li>Import</li> <li>Zurücksetzen</li> <li>Fragensammlung</li> <li>Papierkorb</li> </ul> | C Einstellungen                                                                                                    |  |
|----------------------------------------------------------------------------------------------------|----------------------------------------------------------------------------------------------------|--|
|                                                                                                    | <ul> <li>Kurs-Administration</li> <li>Einstellungen</li> <li>Bearbeiten ausschalten</li> <li>Nutzer/innen</li> <li>Filter</li> <li>Berichte</li> <li>Setup für Bewertungen</li> <li>Sicherung</li> <li>Sicherung</li> <li>Wiederherstellen</li> <li>Import</li> <li>Zurücksetzen</li> <li>Fragensammlung</li> <li>Papierkorb</li> </ul> |  |

Gehen Sie Schritt für Schritt die einzelnen Anweisungen durch. Aktivieren bzw. deaktivieren Sie die entsprechenden Optionen.

| 倄 > Meine Kurse > DHBW Karlsruhe            | ☆ > Meine Kurse > DHBW Karlsruhe > KA-Verschiedenes > KA-V-ESC > ZHL-Moodle > Sicherung                        |  |  |  |  |  |  |  |
|---------------------------------------------|----------------------------------------------------------------------------------------------------|--|--|--|--|--|--|--|
| 1.                                          | Einstellungen ► 2. Einstellungen ► 3. Kontrollieren und bestätigen ► 4. Sicherung ausführen ► 5. Fertigstellen |  |  |  |  |  |  |  |
| Sicherungseinstellungen                     |                                                                                                    |  |  |  |  |  |  |  |
| IMS Common Cartridge 1.1                    |                                                                                                    |  |  |  |  |  |  |  |
| Eingeschriebene Nutzer/innen<br>einbeziehen | × 2a                                                                                                    |  |  |  |  |  |  |  |
| Nutzerinformationen anonymisieren           | × 2a                                                                                                    |  |  |  |  |  |  |  |
| Rollenzuweisungen einbeziehen               |                                                                                                    |  |  |  |  |  |  |  |
| Aktivitäten einbeziehen                     | 8                                                                                                    |  |  |  |  |  |  |  |
| Blöcke einbeziehen                          | 8                                                                                                    |  |  |  |  |  |  |  |

Mit **"Wiederherstellen"** über **"Einstellungen"** können Sie Ihre verloren gegangenen Daten wieder in Ihrem Kursraum aufspielen.

Sie haben mit dem Import-Tool eine interessante Möglichkeit bestimmte Aktivitäten von einem Kursraum in einen anderen zu übertragen. Somit sparen Sie sich die Zeit bei einem neuen Semester oder bei einem neuen bzw. anderen Kurs die Aktivitäten usw. erneut einzupflegen.

Nutzen Sie dafür die Option **"Import"** über **"Einstellungen"**, wenn Sie Daten von einem Kurs zu einem anderen Kurs übertragen wollen. Folgen Sie den Anweisungen des Assistenten, der Sie Schritt für Schritt durch die Importfunktion leitet.